# **VoIP - HAMSIP/YEALINK**

# Inhaltsverzeichnis

| 1 | Konto                              | . 2 |
|---|------------------------------------|-----|
| 2 | Scope                              | . 2 |
| 3 | Zugangsdaten zum Netzwerk bekommen | . 2 |
| 4 | Konto Konfigurieren                | . 2 |
| 5 | Datum und Zeit                     | . 3 |
| 6 | Telefonbuch                        | . 3 |
| 7 | Zugang absichern                   | . 4 |

### Konto

#### Scope

Diese Konfiguration bezieht sich auf ein Yealink T54W. Andere Telefone können abweichen.

#### Zugangsdaten zum Netzwerk bekommen

SIP Nummer "bestellen":

http://www.hamweb.at/index.php

#### Konto Konfigurieren

Konto -> Registrieren

Leitung Aktiv: An

Anzeigename: Vorname + Nachname + ggf. Rufzeichen

Registrierungsname: deine HAMSIP Nummer (ohne 00) - zum Beispiel: 633290538192

Benutzername: deine HAMSIP Nummer (ohne 00)

Passwort: dein HAMSIP-Passwort, das du per mail bekommmen hast.

SIP Server: Der näheste hier gelistete Server: http://www.hamweb.at/voip.php und der Port ist 5060

Transport: UDP

Speichern

Konto -> Codec

OPUS hinzufügen

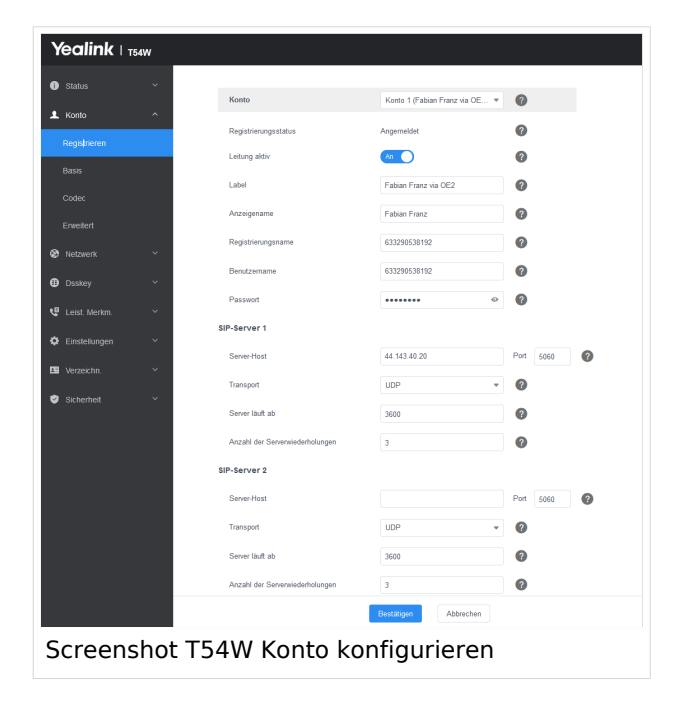

| <b>Yealink</b> 1 T      | '54W |                              |                                  |  |  |
|-------------------------|------|------------------------------|----------------------------------|--|--|
| Status                  | ~    | Konto                        | Konto 1 (Fabian Franz via OE 🔻 👔 |  |  |
| L Konto                 | ^    | Audio-Codec 👩                |                                  |  |  |
| Registrieren            |      | •                            |                                  |  |  |
| Basis                   |      | Deaktiviert 9                | Aktiviert 5                      |  |  |
| Codec                   |      | G723(63kbps)                 | G722                             |  |  |
| Erweitert               |      | iLBC(15.2kbps) <             | PCMU ^                           |  |  |
| Netzwerk                | ~    | G726(24kbps)                 | G729                             |  |  |
| Dsskey                  | ~    | G726(32kbps)<br>G726(40kbps) |                                  |  |  |
| 😍 Leist. Merkm.         | ~    | il RC/13 33khns)             |                                  |  |  |
| Einstellungen           | ~    | Opus-Abtastrate              | Opus-WB (16KHz) V                |  |  |
| Codecs: Opus hinzufügen |      |                              |                                  |  |  |

## **Datum und Zeit**

Zeitzone: Austria

Einstellungen -> Datum und Zeit

Zeitformat: 24 Stunden Format

Datumsformat TT MMM JJJJ

| ealink ⊨ 1541     | w    |                                      |                                |                       |
|-------------------|------|--------------------------------------|--------------------------------|-----------------------|
|                   | ~    | Zeit & Datum                         |                                |                       |
|                   | *    | DHCP-Zeit                            | Aus                            | 0                     |
|                   | *    | Manuelle Zeiteinstellung             | Aus                            | 0                     |
|                   | *    | NTP nach DHCP-Priorität              | Hoch                           | 0                     |
|                   | ~    | Primärer Server                      | cn.pool.ntp.org                | 0                     |
| Einstellungen     | ^    | Sekundärer Server                    | pool.ntp.org                   | 0                     |
| Prälerenz         |      | Aktualisierungsintervall (15~86400s) | 1000                           | 0                     |
| Zeit & Datum      |      | Zeitzone                             | +1 Albania, Austria, Belgiu •  | 0                     |
|                   |      | Sommerzeit                           | 🔿 Deaktiviert 🔿 Aktiviert 🛞 Au | omatisch 🕜            |
|                   |      | Standort                             | Austria(Vierna) *              | 0                     |
|                   |      | Fest                                 | 💿 Sommerzeit nach Datum 🛞 So   | mmerzeit nach Woche 👩 |
|                   |      | Startdatum                           | Marz • Vierter i •             | Sonntag 🔻 2 : 0       |
|                   |      | Enddatum                             | Oktober 💌 Letzter i 💌          | Sonntag 🔻 3 : 0       |
| sprache           |      | Versatz (Minuten)                    | 60                             | 0                     |
| rungein           |      | Zeitformat                           | 24 Std. Format 💌               | 0                     |
| Soffwar, Ancephan |      | Datumformat                          | TT MMM JUU                     | 0                     |
|                   |      | L                                    |                                |                       |
|                   |      |                                      |                                |                       |
|                   |      |                                      | Bestätigen Abbrechen           |                       |
| croop             | chat | TE ANN Konfi                         | auration d                     | or Ubrzoit            |
| creen             | SHOL | 134W KONII                           | guration d                     | er unizeit            |

### Telefonbuch

Verzeichnis -> Externes Telefonbuch

Remote URL: Auf die URL http://www.hamweb.at/voip.php gehen und dort die aktuelle YEALINK URL heraus kopieren

Anzeigename: Hamnet HamWeb Telefonbuch

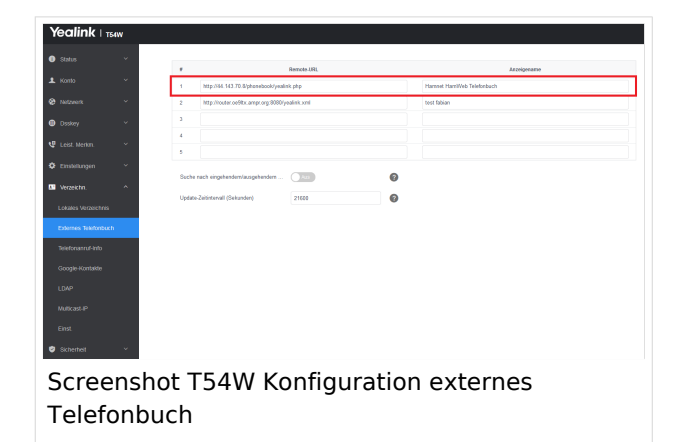

# Zugang absichern

Sicherheit -> Passwort

Hier dein Telefonpasswort ändern.